## || Parallels<sup>®</sup>

## How to reclaim Virtual Machine hard disk space

• Parallels Desktop for Mac Standard Edition

## Symptoms

While using your virtual machine the virtual hard disk has been enlarged and now occupies too much disk space on Mac HD. You wish to reclaim the part of unused hard disk space from the virtual machine back to Mac.

## Resolution

1. Go to your virtual machine's <u>Configuration</u> > General

You will find the reclaimable hard disk space under the Reclaim... button.

2. Click Reclaim then click Yes to confirm your action:

Related article:

• How to reclaim Virtual Machine hard disk space in Parallels Desktop 10

© 2024 Parallels International GmbH. All rights reserved. Parallels, the Parallels logo and Parallels Desktop are registered trademarks of Parallels International GmbH. All other product and company names and logos are the trademarks or registered trademarks of their respective owners.